Rev. 0 — June 2020

Application Note

# 1 Introduction

ETM trace is a high-speed trace. It offers a powerful debug mode to solve the most difficult problems. This document introduces how to enable ETM trace for i.MXRT10XX silicon and the basic steps of using utrace debugger.

## 2 Installing software

The TRACE32 installation package can be found from https:// www.lauterbach.com/frames.html?download\_overview.html. Download the *TRACE32\_201909.7z* to the computer and install it.

- 1. Because the installation package is relatively large, you can install software components according to the target processor to save hard disk space.
- 2. You can find installed driver at C:\T32\bin\windows64\drivers.

## 3 Connecting hardware

The TRACE32 debugger hardware always consists of:

- Universal debugger hardware
- · Debug cable specific to the processor architecture

Figure 1 is a schematic diagram of hardware connection.

#### Contents

| 1 | Introduction        | 1 |
|---|---------------------|---|
| 2 | Installing software | 1 |
| 3 | Connecting hardware | 1 |
| 4 | Operating software  | 4 |
| 5 | Generating APP      | 5 |
| 6 | Creating script     | 6 |
| 7 | Loading APP         |   |
| 8 | Tracing debug       |   |
| 9 | Others              | 9 |

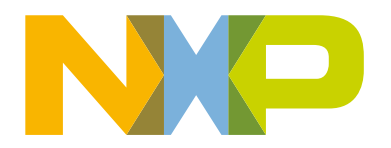

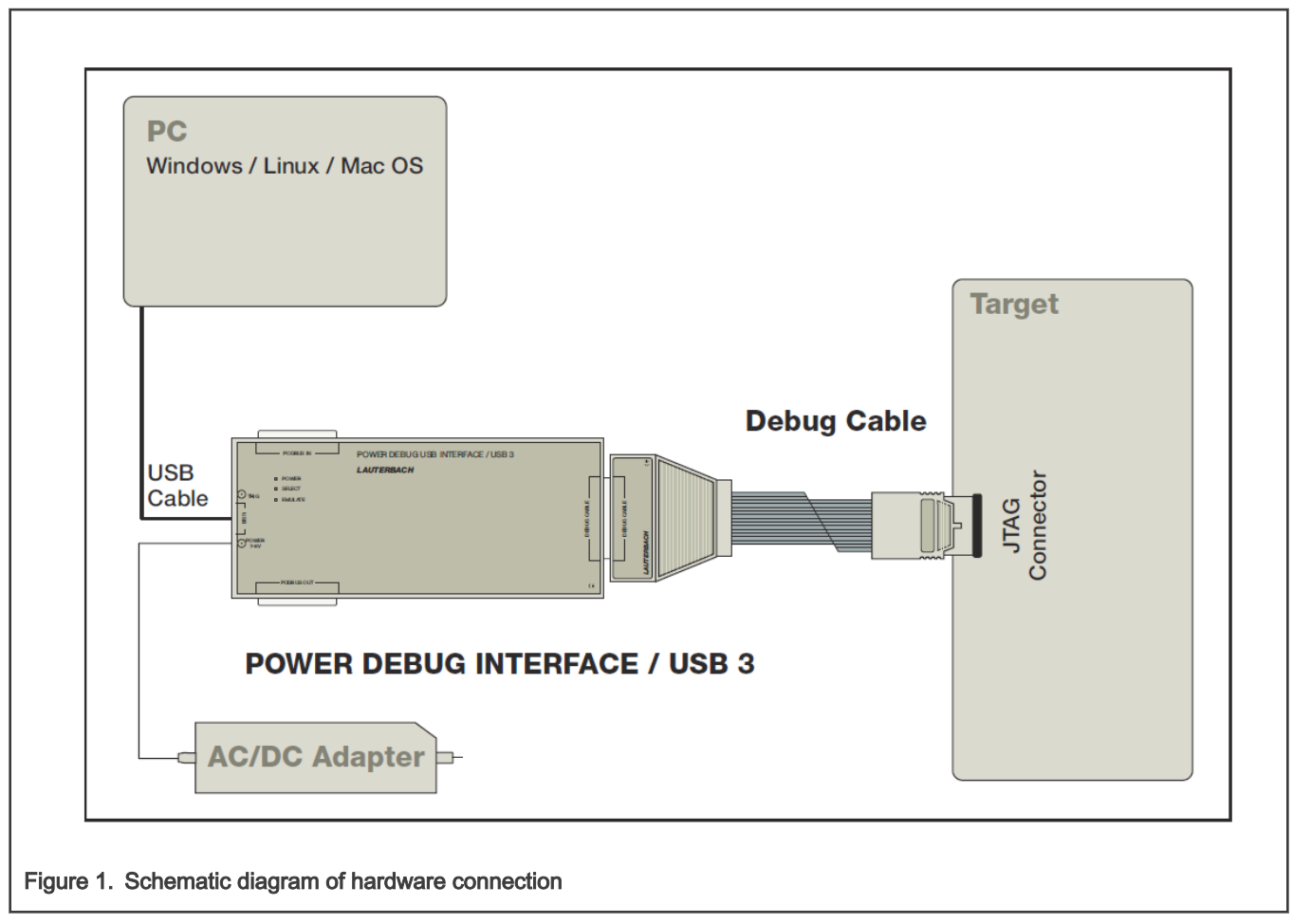

1. Taking i.MX RT1010 Validation Board (RAM) as an example, Figure 2 shows the i.MX RT1010 validation board hardware connection.

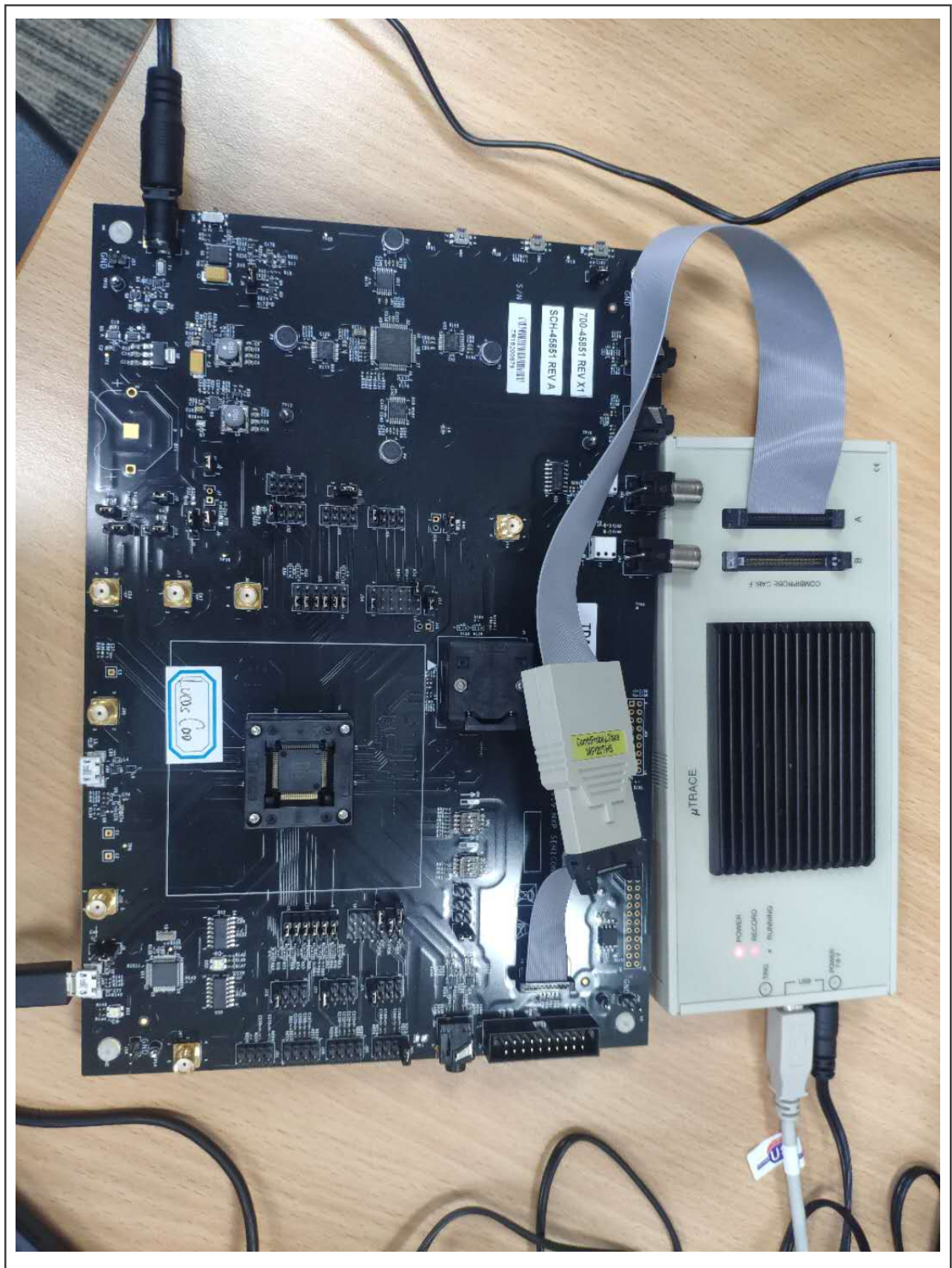

Figure 2. i.MX RT1010 validation board hardware connection

 Write efuse to i.MX RT1010, change the debugging mode to JTAG, and solder the related resistors: R62, R63, R64, R65, R67, as shown in Figure 3 (enabling trace function is not related with debug port, so choosing either JTAG or SWD is fine).

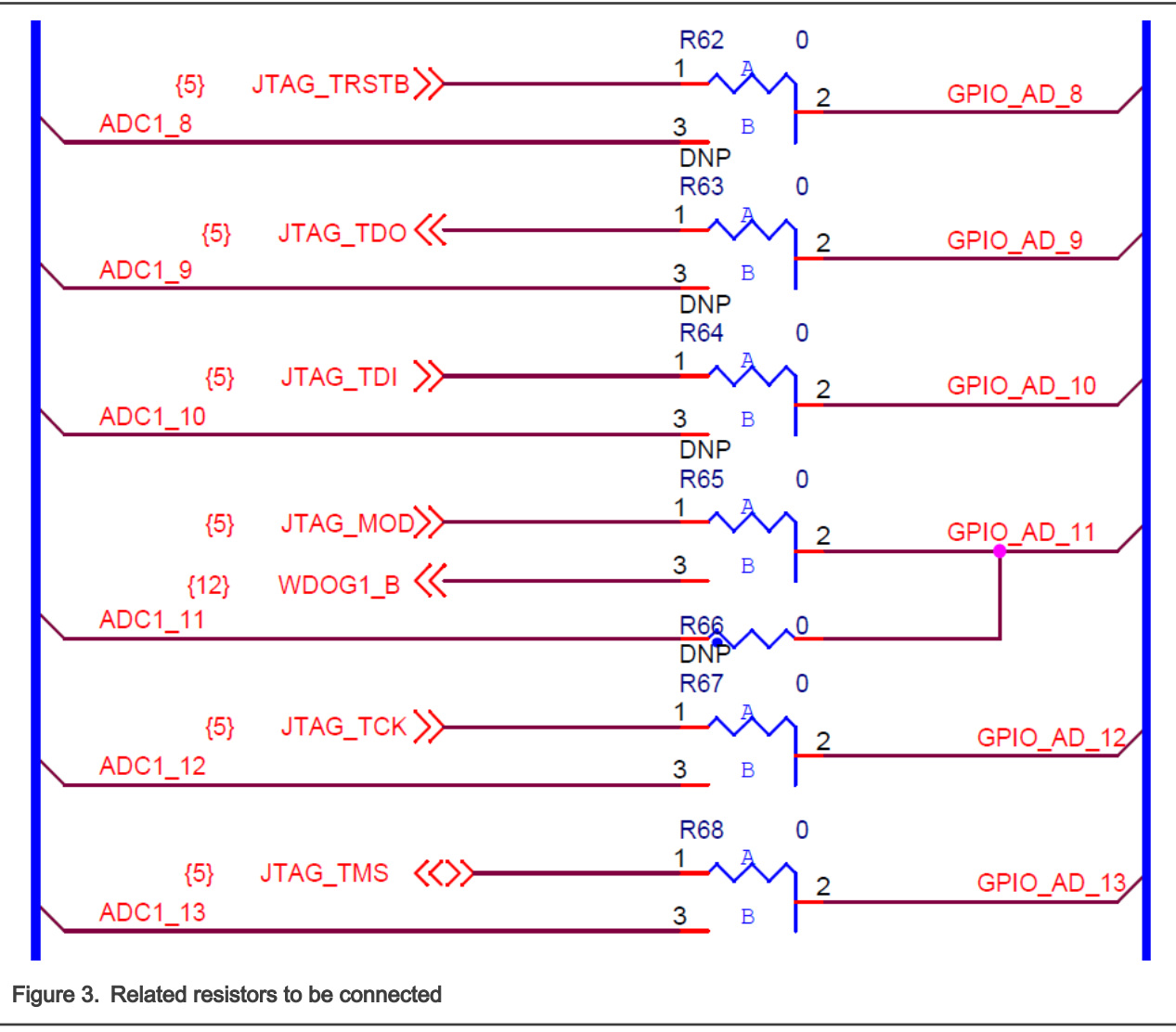

3. Weld trace-related resistors, TRACE\_CLK (R59), TRACE0 (R57), TRACE1 (R73), TRACE2 (R72), and TRACE3 (R69). Disconnect other signal jumpers on the signal line, as shown in Figure 4.

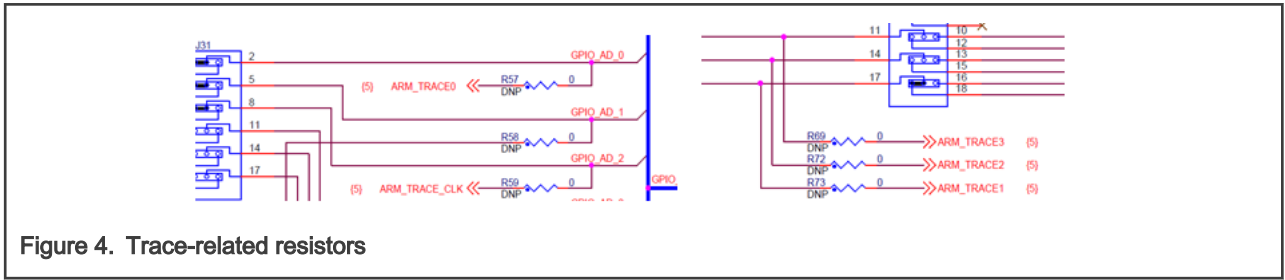

# 4 Operating software

1. Select CPU->System settings and then click CPU to select the CPU type, as shown in Figure 5.

| Mada      | MamAasaas          | Ontion    | Ontion   | Ontion DicMode |                        |     |
|-----------|--------------------|-----------|----------|----------------|------------------------|-----|
| Noue      | MemAccess          |           |          |                |                        |     |
| Down      | DAP ~              |           | DUALPORT | AUTO           | IMX8Q-CM4-0            |     |
| ) NoDebug |                    |           |          | OACCESS        | IMX8Q-CM4-1            |     |
| 🔵 Prepare | CpuBreak           | INTDIS    |          |                | IMX80M-CM4-0           |     |
| Go        | Enable ~           | ✓ TRST    |          | ОТНИМВ         | IMX8QM-CM4-1           |     |
| Attach    | - CpuSpot          | EnReset   |          |                | IMX8QM-SCU             |     |
| StandBy   | Enable V           | ResBreak  |          |                | IMX80P-CM4-0           |     |
|           | LINDIE             | WaitBeset |          | CONFTC         | IMX8QP-SCU             |     |
|           |                    | WallReset |          | CONFIG         | IMX8QXP-CM4            |     |
| Up        |                    | OFF ~     |          | DETECT         | IMXRT1011              |     |
|           |                    |           | 1        |                | IMXRT1015              |     |
| reset     |                    |           |          |                | IMARTIOZI<br>IMARTIO51 |     |
| RESetOut  |                    |           |          |                | IMXRT1052              |     |
|           |                    |           |          |                | IMXRT1061              |     |
| CDU       | the official state |           |          |                | IMXR11062              |     |
| CPU       |                    |           |          |                | IMXRT106F              |     |
| IMXRT1011 | 10.0MHz ~          |           |          |                | KK20DN512ZCAB10R       |     |
|           |                    |           |          |                | KK22FN128CAH12R        |     |
|           |                    |           |          |                | KK22FN256CAP12R        |     |
|           |                    |           |          |                | <                      | >., |

2. Set debug port type to JTAG, as shown in Figure 6 (Here uses JTAG as an example and by default, SWD is used).

| Mode<br>Mode<br>MemAccess<br>DAP<br>NoDebug<br>Prepare<br>O Go<br>Attach<br>O StandBy<br>Up (StandBy)<br>Up (StandBy)<br>CpuBreak<br>Enable<br>CpuSpot<br>Enable<br>Prepare<br>CpuSpot<br>Enable<br>StandBy<br>Up (StandBy)<br>Up (StandBy)<br>CpuBreak<br>Enable<br>StandBy<br>Up (StandBy)<br>Up (StandBy)<br>DAP<br>StandBy<br>StandBy<br>Stan | Option Option DualPON | RT Option DisMode<br>AUTO<br>ACCESS<br>ARM<br>THUMB<br>CONFIG<br>DETECT | DebugPort Jtag MultiTap Ac<br>DEBUGPORT TriS<br>DebugCable0 TriS<br>Slav<br>DEBUGPORTTYPE<br>JTAG Ox1<br>COTAGFLAGS CJTAGTCA<br>0x0 0x1<br>CORE<br>CORE<br>COR | Components<br>CONNECTOR<br>e<br>CONNECTOR<br>MIPI2OT<br>SWDPTargetSel<br>CoreNumber<br>1.<br>PortSHaRing<br>O ON<br>© OFF |
|----------------------------------------------------------------------------------------------------|-----------------------|-------------------------------------------------------------------------|----------------------------------------------------------------------------------------------------|----------------------------------------------------------------------------------------------------|
|----------------------------------------------------------------------------------------------------|-----------------------|-------------------------------------------------------------------------|----------------------------------------------------------------------------------------------------|----------------------------------------------------------------------------------------------------|

3. To debug the simulation, select **Up** on the **Mode** tab. To establish the communication between the debugger and the CPU, restart the CPU.

# 5 Generating APP

Taking SDK\_2.6.1\_EVK-MIMX RT1010 as an example, to generate an application, perform the following operations.

- 1. Open IAR hello\_world projects.
- 2. Set it to the debug mode.

3. Set the suffix of the generated file to .elf, as shown in Figure 7.

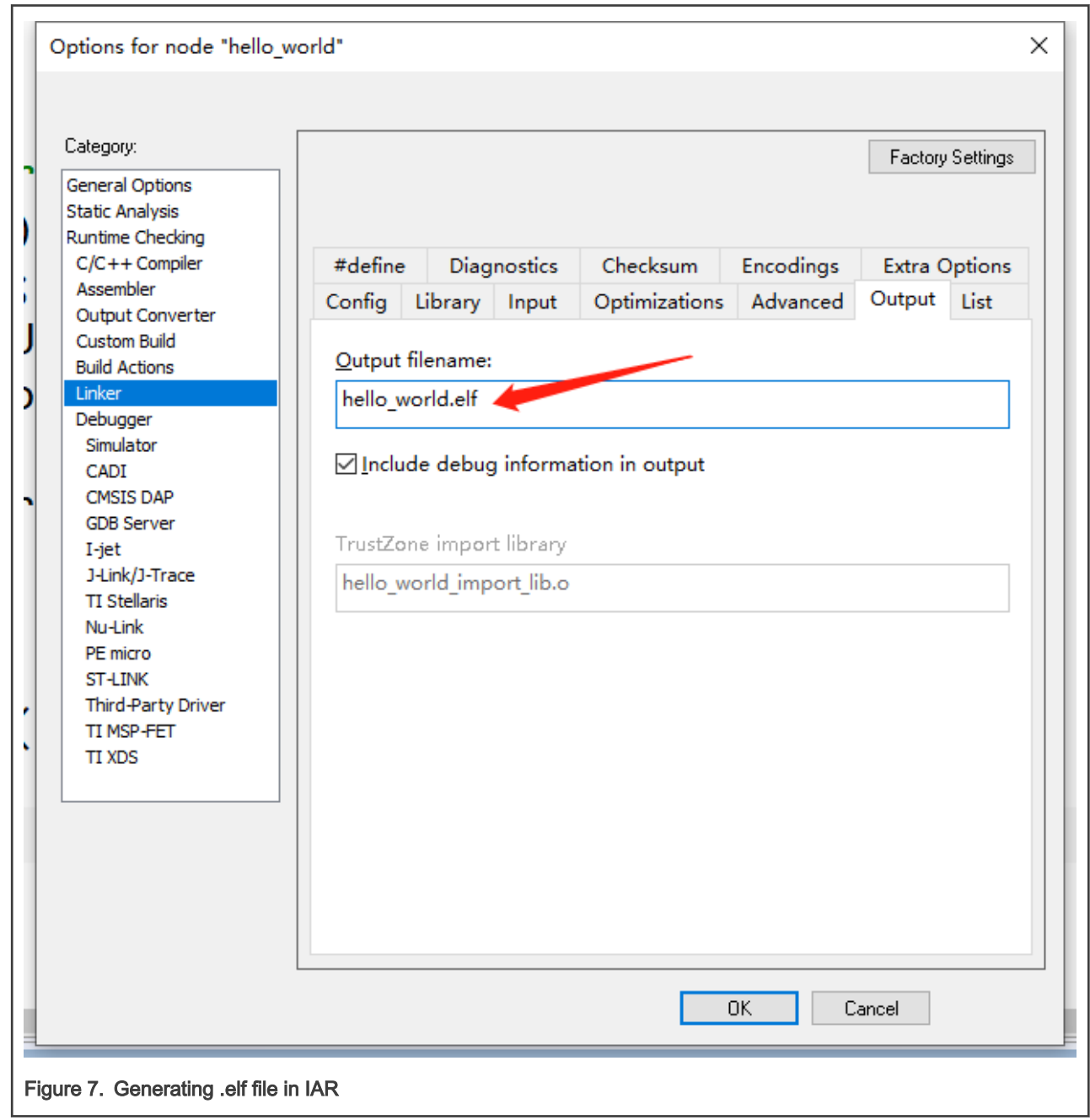

Now, you see the generated *hello\_world.elf* file is in the debug folder.

# 6 Creating script

We should save the following script as a .cmm format file and name it to hello\_world.cmm.

```
WinCLEAR
; ------
; initialize and start the debugger
RESet
SYStem.RESet
```

```
SYStem.CPU IMXRT1010
SYStem.CONFIG.DEBUGPORTTYPE JTAG
SYStem.Option DUALPORT ON
SYStem.MemAccess DAP
SYStem.JtagClock CTCK 10MHz
Trace.DISable
SYStem.Up
; ------
                                     -----
; load demo program (uses internal RAM only)
Data.LOAD.Elf "~~~~/hello_world.elf"
; -----
; initialize OFFCHIP trace (ETM, ITM)
IF COMBIPROBE() | UTRACE() | Analyzer()
(
 ; set PinMux and enable Clocks
 ; TRACECLK - IOMUX_GPIO AD 02 - ALT7
 ; TRACEDATAO - IOMUX GPIO AD 00 - ALT7
 ; TRACEDATA1 - IOMUX GPIO AD 13 - ALT7
 ; TRACEDATA2 - IOMUX GPIO AD 12 - ALT7
 ; TRACEDATA3 - IOMUX_GPIO_AD_11 - ALT7
 Data.Set AD:0x401F8040 %Long 0x7
 Data.Set AD:0x401F8048 %Long 0x7
 Data.Set AD:0x401F8088 %Long 0x7
 Data.Set AD:0x401F808C %Long 0x7
 Data.Set AD:0x401F8090 %Long 0x7
 TPIU.PortSize 1
 TPIU.PortMode Continuous
 ITM.DataTrace CorrelatedData
 ITM.ON
 ETM.Trace ON
 ETM.COND ALL
 ETM.ON
IF COMBIPROBE() | | UTRACE()
(
 Trace.METHOD CAnalyzer
 Trace.AutoInit ON
 IF VERSION.BUILD.BASE()>=74752.
 (
  CAnalyzer.AutoFocus
 )
 ELSE
 (
   ; for uTrace & Combiprobe use manual calibration
   ; CAnalyzer.ClockDELAY Large
 )
)
IF Analyzer()
(
 Trace.METHOD Analyzer
 Trace.AutoInit ON
 Trace.AutoFocus
)
; start program execution
Go.direct main
```

Loading APP

WAIT !STATE.RUN()

```
;
; setup ITM based datatrace of variable ch
;Var.Break.Set ch /Write /TraceData
; -----
; open some windows
WinCLEAR
Mode.Hll
WinPOS 0. 0. 116. 26.
List.auto
WinPOS 120. 0. 100. 8.
Frame.view
WinPOS 120. 14.
Var.Watch
Var.AddWatch %SpotLight ast flags
WinPOS 120. 25.
Trace.List
;WinPOS 0. 32.
;Trace.DRAW.Var %DEFault ch
ENDDO
```

## 7 Loading APP

Open the TRACE32 software, select File->Load File. Find the generated hello\_world.elf file and run it.

- 1. To open the code debugging window, select View-> List Source.
- 2. To step through the program, click Step or press F2.
- 3. To run the program directly, click Go or press F7.
- 4. To pause the program, click Break or press F8.

### 8 Tracing debug

TRACE32 offers a powerful feature called *Trace.ShowFocus* to analyze the signal integrity of the trace port. The functionality is similar to a sampling scope.

The horizontal axis reflects time line in nanoseconds. On the left side, the current delay is shown for each trace signal. The red line shows the sampling point. It can be different for each signal. If values smaller than zero are set or not all sampling points are equal, data lines are delayed. If values are larger than zero, the clock line is delayed.

Pressing SCAN to execute Analyzer. TestFocus to update the window. Figure 8 shows the example of the best case.

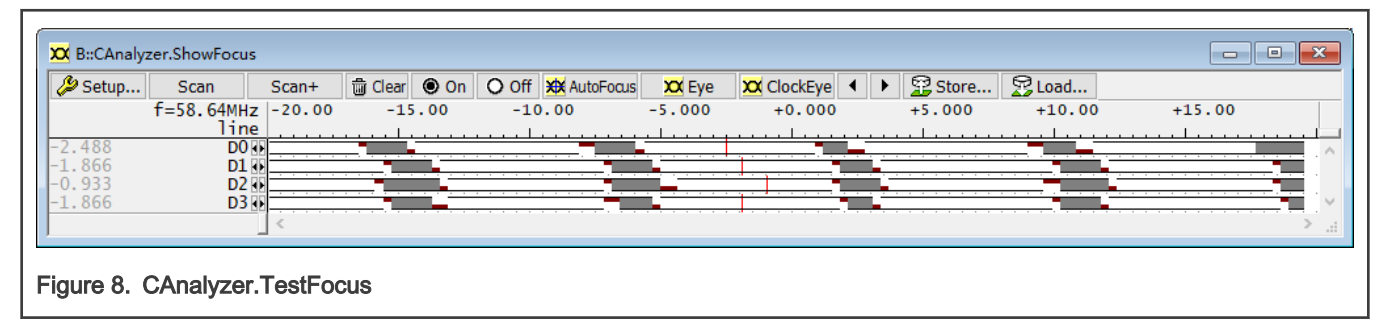

TRACE32 PowerView provides a timing diagram which shows when the program counters were in which function/symbol range.

To go to Figure 10, press Chart in Figure 9.

| B::Trace.List              |                                   |                                   |                                 |                     | 3 |
|----------------------------|-----------------------------------|-----------------------------------|---------------------------------|---------------------|---|
| Setup 📭                    | Goto 👔 Find<br>run  address       | Chart Profil                      | e MIPS 🗢 More 🗶 Less            | ti.back             |   |
| +0417736897<br>+0417736900 | strb r4,[<br>D:08001C<br>T:080009 | r0,r3]<br>6F wr-byte<br>2A ptrace | 00<br>\\demo_r4\demo\sieve+0x3E | 0.740us<br><0.005us | • |
| 629                        | adds r3,r                         | 3,r7; ; k<br>anzahl++;            | .,k,primz                       |                     | ^ |
| 625                        | ÷cmp r3,#<br>∢                    | €0x12 ; k                         | :,#18                           | Þ                   |   |

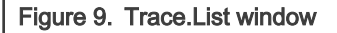

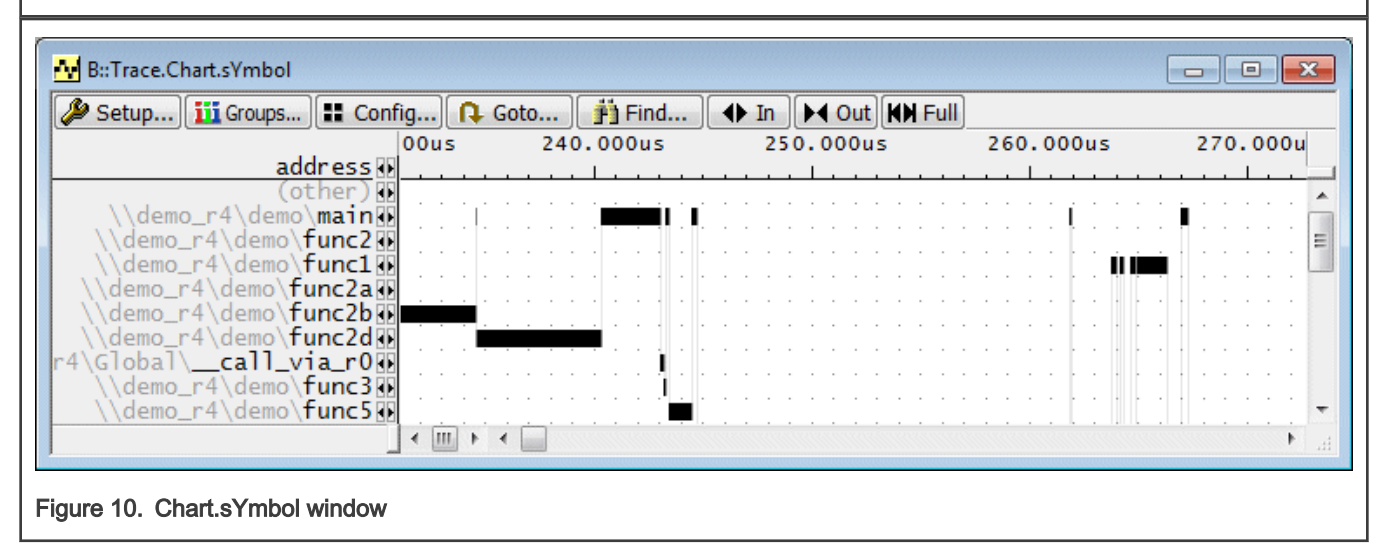

# 9 Others

For other i.MX RT platforms, make the following changes.

#### • i.MXRT1050 validation board:

- 1. Program efuse to change the debugging mode to JTAG.
- 2. Welding Trace-related resistance, TRACE\_CLK (R140 R592), TRACE0 (R583), TRACE1 (R270), TRACE2 (R294 R547), TRACE3 (R268 R688).
- 3. Replace the following code in the script:
  - Data.Set AD:0x401F816C %Long 0x2
  - Data.Set AD:0x401F814C %Long 0x3
  - Data.Set AD:0x401F8150 %Long 0x3
  - Data.Set AD:0x401F8154 %Long 0x3
  - Data.Set AD:0x401F8158 %Long 0x3
- i.MXRT1020 validation board:
  - 1. Program efuse to change the debugging mode to JTAG.
  - 2. Welding Trace related resistance, TRACE\_CLK (R140), TRACE0 (R815).

#### 3. Replace the following code in the script:

- ; set PinMux and enable Clocks
- Data.Set AD:0x401F80E4 %Long 0x6
- Data.Set AD:0x401F80EC %Long 0x6

NOTE

RT1020 can only enables 1-bit ETM trace due to the SOC limitation.

How To Reach Us Home Page: nxp.com Web Support: nxp.com/support Limited warranty and liability — Information in this document is provided solely to enable system and software implementers to use NXP products. There are no express or implied copyright licenses granted hereunder to design or fabricate any integrated circuits based on the information in this document. NXP reserves the right to make changes without further notice to any products herein.

NXP makes no warranty, representation, or guarantee regarding the suitability of its products for any particular purpose, nor does NXP assume any liability arising out of the application or use of any product or circuit, and specifically disclaims any and all liability, including without limitation consequential or incidental damages. "Typical" parameters that may be provided in NXP data sheets and/or specifications can and do vary in different applications, and actual performance may vary over time. All operating parameters, including "typicals," must be validated for each customer application by customer's technical experts. NXP does not convey any license under its patent rights nor the rights of others. NXP sells products pursuant to standard terms and conditions of sale, which can be found at the following address: nxp.com/SalesTermsandConditions.

**Right to make changes** - NXP Semiconductors reserves the right to make changes to information published in this document, including without limitation specifications and product descriptions, at any time and without notice. This document supersedes and replaces all information supplied prior to the publication hereof.

Security — Customer understands that all NXP products may be subject to unidentified or documented vulnerabilities. Customer is responsible for the design and operation of its applications and products throughout their lifecycles to reduce the effect of these vulnerabilities on customer's applications and products. Customer's responsibility also extends to other open and/or proprietary technologies supported by NXP products for use in customer's applications. NXP accepts no liability for any vulnerability. Customer should regularly check security updates from NXP and follow up appropriately. Customer shall select products with security features that best meet rules, regulations, and standards of the intended application and make the ultimate design decisions regarding its products and is solely responsible for compliance with all legal, regulatory, and security related requirements concerning its products, regardless of any information or support that may be provided by NXP. NXP has a Product Security Incident Response Team (PSIRT) (reachable at PSIRT@nxp.com) that manages the investigation, reporting, and solution release to security vulnerabilities of NXP products.

NXP, the NXP logo, NXP SECURE CONNECTIONS FOR A SMARTER WORLD, COOLFLUX, EMBRACE, GREENCHIP, HITAG, ICODE, JCOP, LIFE, VIBES, MIFARE, MIFARE CLASSIC, MIFARE DESFire, MIFARE PLUS, MIFARE FLEX, MANTIS, MIFARE ULTRALIGHT, MIFARE4MOBILE, MIGLO, NTAG, ROADLINK, SMARTLX, SMARTMX, STARPLUG, TOPFET, TRENCHMOS, UCODE, Freescale, the Freescale logo, AltiVec, CodeWarrior, ColdFire, ColdFire+, the Energy Efficient Solutions logo, Kinetis, Layerscape, MagniV, mobileGT, PEG, PowerQUICC, Processor Expert, QorlQ, QorlQ Qonverge, SafeAssure, the SafeAssure logo, StarCore, Symphony, VortiQa, Vybrid, Airfast, BeeKit, BeeStack, CoreNet, Flexis, MXC, Platform in a Package, QUICC Engine, Tower, TurboLink, EdgeScale, EdgeLock, elQ, and Immersive3D are trademarks of NXP B.V. All other product or service names are the property of their respective owners. AMBA, Arm, Arm77, Arm7TDMI, Arm9, Arm11, Artisan, big.LITTLE, Cordio, CoreLink, CoreSight, Cortex, DesignStart, DynamIQ, Jazelle, Keil, Mali, Mbed, Mbed Enabled, NEON, POP, RealView, SecurCore, Socrates, Thumb, TrustZone, ULINK, ULINK2, ULINK-ME, ULINK-PLUS, ULINKpro, µVision, Versatile are trademarks or registered trademarks of Arm Limited (or its subsidiaries) in the US and/or elsewhere. The related technology may be protected by any or all of patents, copyrights, designs and trade secrets. All rights reserved. Oracle and Java are registered trademarks of Oracle and/or its affiliates. The Power Architecture and Power.org word marks and the Power and Power.org logos and related marks are trademarks and service marks licensed by Power.org.

© NXP B.V. 2020.

#### All rights reserved.

For more information, please visit: http://www.nxp.com For sales office addresses, please send an email to: salesaddresses@nxp.com

> Date of release: June 2020 Document identifier: AN12877

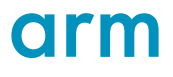